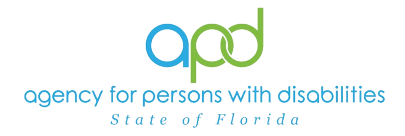

## Updating Worker's Information in the Provider Record

## Introduction

Agency and Qualified Organization (QO) Owners are assigned the Service Provider role in iConnect. The Service Provider role can also be assigned to other qualified employees through ID PASS. For more information on how to set up or revise an ID PASS account review the <u>Step-by-Step – ID PASS</u> Job Aid.

The Workers tab in the Provider's record will contain the names of the workers that have successfully completed the ID PASS process for the Agency or QO that they are employed. iConnect has functionalities that allow information that the Service Provider puts into their employee's record in the Workers tab, to be imported into other forms and reports. For example, the phone number and email of the Waiver Support Coordinator (WSC) can be imported into the Person-Centered Support Plan (PCSP). This will happen if the WSC's information was placed accurately into the Workers tab by the Service Provider. Below is a screenshot of the PCSP and the employee's worker record.

| WSC, Sylvia     sylvia25764@email.com     (222)222-2222       Image: Sylvia     Sylvia25764@email.com     (222)222-2222       Image: Sylvia     Sylvia25764@email.com     (222)222-2222       Image: Sylvia     Sylvia25764@email.com     (222)222-2222       Image: Sylvia     Sylvia25764@email.com     (222)222-2222       Image: Sylvia     Sylvia25764@email.com     (222)222-2222       Image: Sylvia     Sylvia25764@email.com     (222)222-2222       Image: Sylvia     Sylvia25764@email.com     (222)222-2222       Image: Sylvia     Sylvia25764@email.com     (222)222-2222       Image: Sylvia     Sylvia25764@email.com     (222)222-2222       Image: Sylvia     Sylvia25764@email.com     (222)222-2222       Image: Sylvia     Sylvia25764@email.com     (222)222-2222       Image: Sylvia     Sylvia25764@email.com     (222)222-2222       Image: Sylvia     Sylvia25764@email.com     (222)22-2222       Image: Sylvia     Sylvia25764@email.com     (222)22-2222       Image: Sylvia     Sylvia25764@email.com     (222)22-2222       Image: Sylvia     Sylvia25764@email.com     (222)22-2222       Image: Sylvia     Sylvia25764@email.com     (222)22-2222       Image: Sylvia     Sylvia25764@email.com     (222)22-2222       Imastrine     Sylvia25764@email.com     (22                                                                                                    | Name Agency (if applicable                                                                         | ) Email                                                                                    |                                                                                                    | Phone Nur                                                                                                    | nber(s)                         |
|----------------------------------------------------------------------------------------------------|----------------------------------------------------------------------------------------------------|--------------------------------------------------------------------------------------------|----------------------------------------------------------------------------------------------------|----------------------------------------------------------------------------------------------------|---------------------------------|
| Image: Compact in the intervent of the intervent of the i | WSC, Sylvia                                                                                        | sylvia2576                                                                                 | 4@email.com                                                                                                    | (222)222-2                                                                                                    | 222                             |
| No     No       Cock 56     File       File     An asterisk (*) indicates a required field       Providers     None**       Providers     Soervises       Equal To     wisc, tylvia       AND     Wise       Providers     Soervises       Providers     Soervises       Providers     Reset       Providers     Reset       Providers     Soervises       Soervises     Core       Soervises     Core       Soervises     Core       Soervises     Core       Soervises     Core       Soervises     Core       Soervises     Core       Soe                                                                                                    | QC iConnect                                                                                        | R. APD Interface Test (Copy of<br>hssflapdst. pe.wellsky.co                                | PROD 3/15/23) - Google Chrome<br>im/Interfacetest-humaniservices                                                                              | uso/Pages/Harmony spir/Cha                                                                                                    | <br>ipterID=277&ViewType=SubPag |
| File       Worker       Provbers       Provbers                                                                                                    | lite                                                                                               |                                                                                            | c <b>t</b>                                                                                                    | Last Upd red by<br>at 6/27/2                                                                                                  | Wor                             |
| Workers incontiguing in moving in through in     Zp Code       Worker Name _     County       Worker Stroke Stroke Stro                                                               | Filters<br>Filters<br>Enter Name ¥ Equal To ¥ esc, tylvis AND ¥ ¥<br>Ister Name ¥ +<br>Secon Reset | Pile Worker Providers Supervisors Baciground Check: sperience Credentals Postons Languages | An asterisk (*) indicates (<br>Workers<br>Member ID<br>Last Name *<br>First Name *<br>Business Address<br>Beatness Address 2<br>City<br>State | a required field<br>25764<br>WSC<br>Sylvia<br>Agency QO Name<br>5300 W SNEDY BJ<br>TAMPA<br>4<br>FL<br>4<br>71<br>FL<br>33609 | VD ST                           |
|                                                                                                    | Providers Workers record(s) returned - now viewing 1 through 1 Worker Name  WSC, Syhria S          |                                                                                            | Zip Code<br>County<br>Business Phone<br>Home Phone<br>Cell Phone<br>Fas, former<br>SSC F<br>Business Email                                    | (555,5,5555<br>1(11),1-111<br>(222)/22-2222<br>ctrosts                                                                        |                                 |

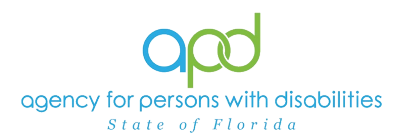

## Steps on Updating the Worker's Record in iConnect

1. To begin, log into iConnect and set Role = Service Provider. Click Go.

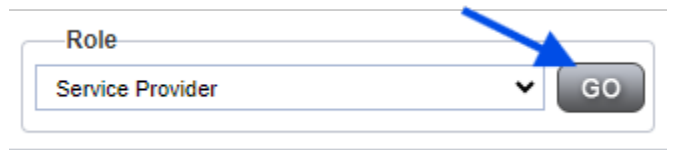

2. Navigate to the Provider's Record in the Quick Search filter and click GO.

| o <mark>pd</mark> i© | onnect       |           | Welcome, Sylvia Baer Advanced S<br>6/28/2024 2:56 PM 🗸 | Search  Sign Out | Role<br>Service Provider | GO GO |
|----------------------|--------------|-----------|--------------------------------------------------------|------------------|--------------------------|-------|
| File                 |              |           |                                                        |                  |                          |       |
|                      | Quick Search | Providers | Provider Name                                          | GO               |                          |       |
|                      |              | MY DA     | SHBOARD CONSUMERS PROVIDE                              | RS               | -                        |       |
| $\sim$               |              |           |                                                        |                  |                          |       |

3. Navigate to the Workers tab.

| opd iconnect                                                                                       | Pri<br>Last Updated<br>at 6/1 | ovider - 19248 Workers<br>by sylvia.baer@apdcares.org<br>4/2024 4:32:20 PM | Sign Out Service Provider GO  |
|----------------------------------------------------------------------------------------------------|-------------------------------|----------------------------------------------------------------------------|-------------------------------|
| File                                                                                               |                               |                                                                            |                               |
| Quick Search                                                                                       | oviders                       | Provider Name                                                              | ADVANCED SEARCH               |
|                                                                                                    | MY DASHBOARD                  | CONSUMERS PROVIDERS                                                        |                               |
| Provider - 19248 (19248)                                                                           |                               |                                                                            |                               |
| Workers Services Provider ID Num                                                                   | bers Beds Linked Provide      | rs Service Area                                                            |                               |
| Providers CAP EVV Activities EV                                                                    | VV Scheduling Forms Cor       | tracts Enrollments Authorizations N                                        | otes Appointments Credentials |
| Filters Vorker Name  Filters Search Reset F Providers Workers record(s) returned - now viewing 1 t | hrough 5                      |                                                                            |                               |
| Worker Name 🔺                                                                                      |                               | Title                                                                      | Phone Number                  |
| Baer, Sylvia                                                                                       |                               |                                                                            | (407)555-5555                 |

- 4. Click the worker's name from the list view grid. The Workers Detail screen will display. Fill out the information as needed.
  - a. Business Name/Title: the name of the agency or QO
  - b. Business Phone: this information will be visible in the Details of the Division tab in the client's record.
  - c. Cell Phone: this information will be pulled into the appropriate forms
  - d. Business Email: this information will be visible in the Details of the Division tab in the client's record and pulled into the appropriate forms
  - e. Start Date: as applicable
  - f. End Date: as needed
  - g. Designated Counties: as applicable for WSCs
  - h. Exclude: only check if the worker needs to be removed from the Worker's tab. This could be utilized if there are multiple entries, or the worker no

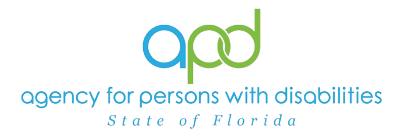

longer works for the agency/QO. If the worker no longer works for the agency/QO, be sure to deactivate the worker from the Clearinghouse and iConnect. <u>Utilize the Deactivating a Worker Record Job Aid for further guidance.</u>

i. Once completed, navigate to File and select Save and Close Worker.

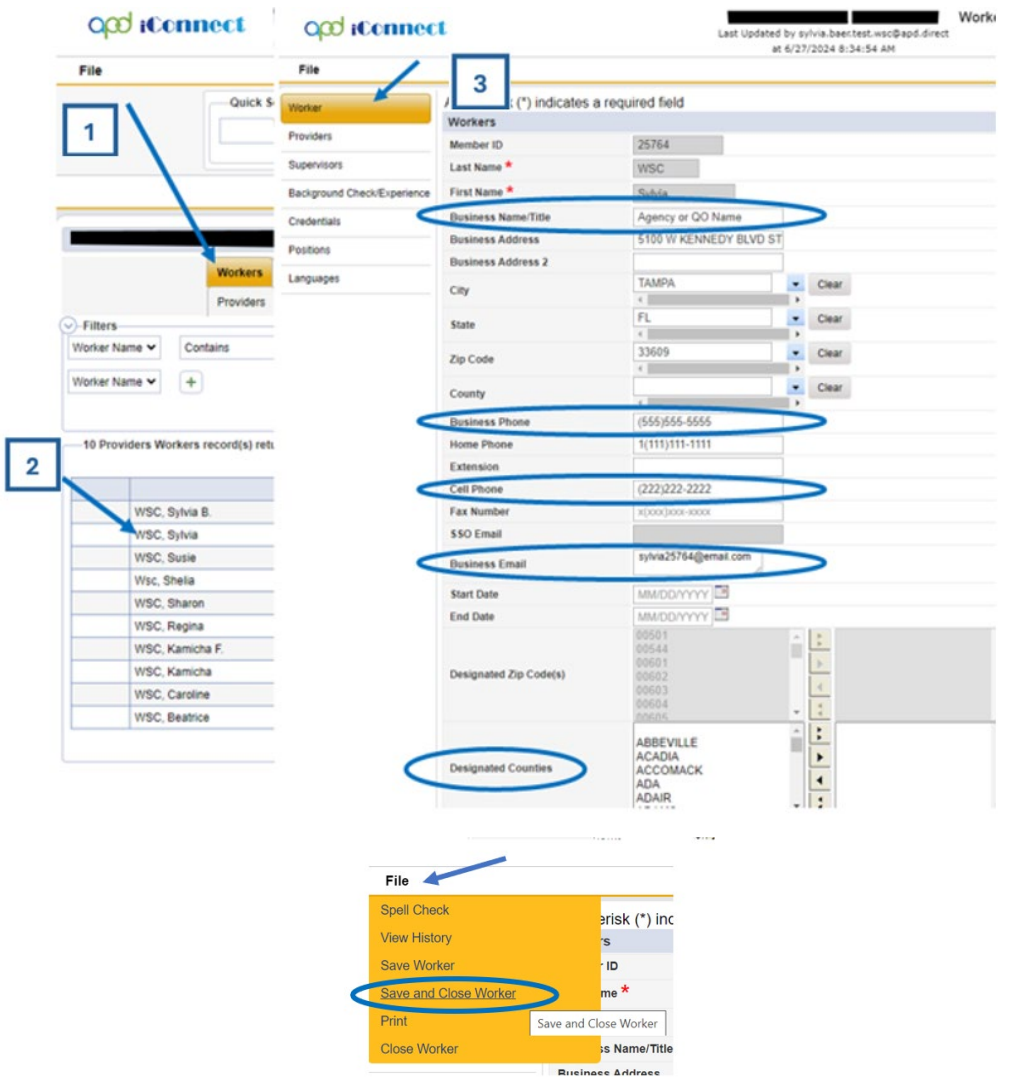

An example of the information from the Details of the Division tab in the client's record.

| Harmony Entity Viewer |                             |
|-----------------------|-----------------------------|
| Workers               |                             |
| Member ID             | 25764                       |
| Last Name             | WSC                         |
| First Name            | Sylvia                      |
| Title                 |                             |
| Business Address      | 5100 W KENNEDY BLVD STE 152 |
| City                  | ТАМРА                       |
| State                 | FL                          |
| Zip Code              | 33609                       |
| Business Phone        | (555)555-5555               |
| Extension             |                             |
| Fax Number            |                             |
| Business Email        | sylvia25764@email.com       |
| Start Date            |                             |